## Instructions on how to enroll in an Online Safety Training Course in MC Learns

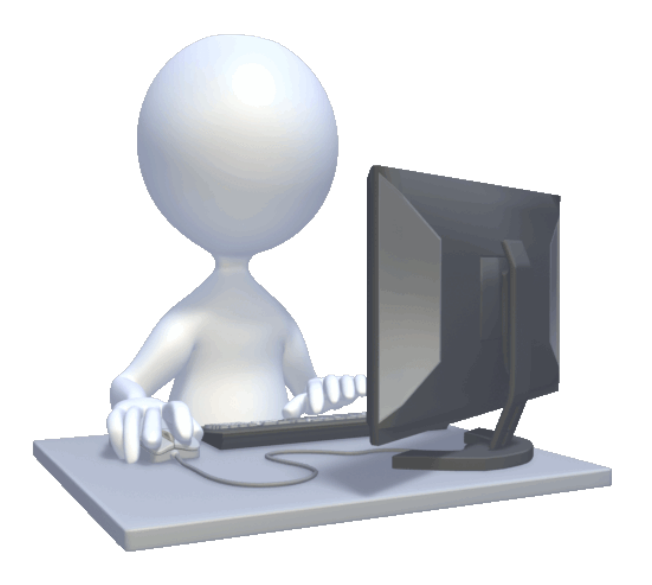

## Instructions on how to enroll in MC Learns Online Classes

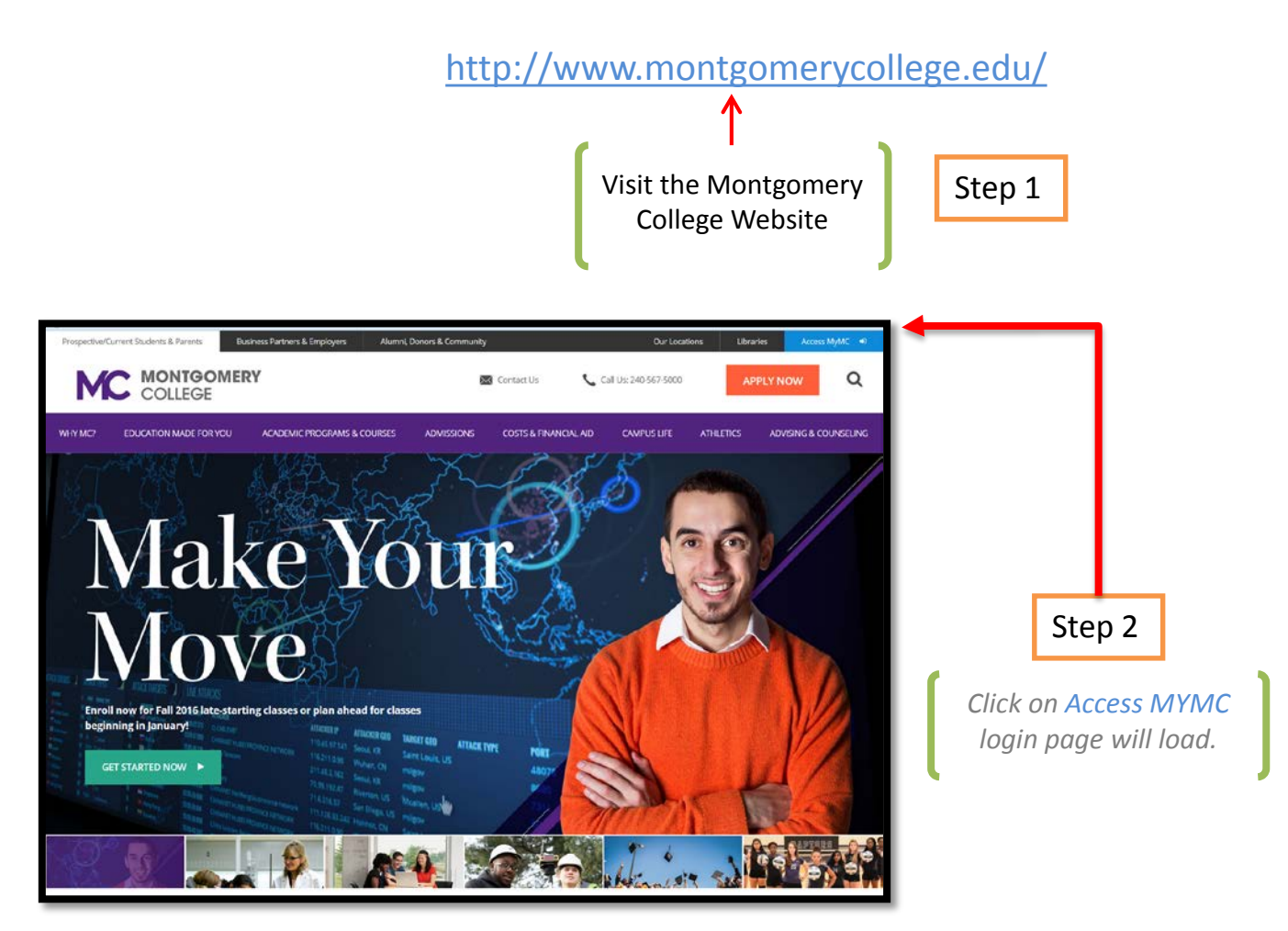

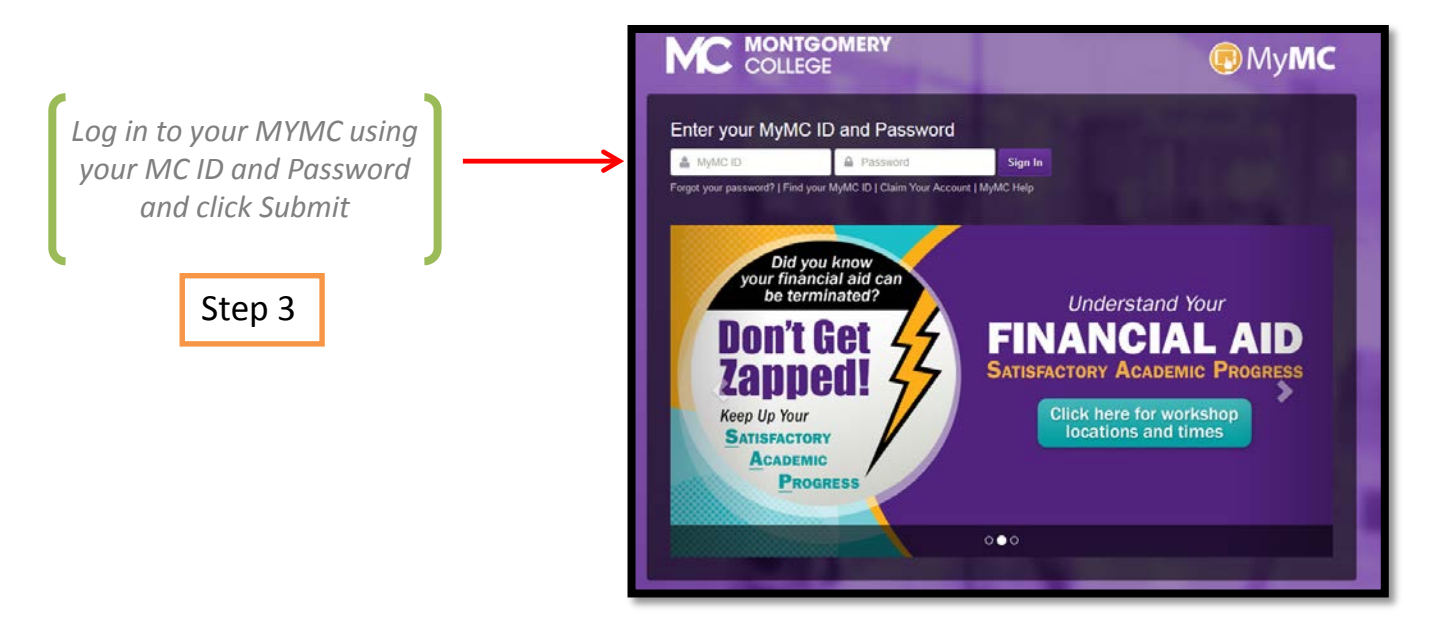

## Step 4

On the Main Menu look for the tile E-Course Catalog and Click on it.

| <b>Q</b> -                                        | <b>4</b> -                                          | Welcome Mai!                                                               |                                                                      |                                                                |                                                            |         |
|---------------------------------------------------|-----------------------------------------------------|----------------------------------------------------------------------------|----------------------------------------------------------------------|----------------------------------------------------------------|------------------------------------------------------------|---------|
|                                                   |                                                     | MC Learns is where you register for<br>buttons below to access various lea | classes and events, take online<br>rning opportunities, required tra | e courses and access other<br>ining and your current learn     | learning resources and conten<br>ing and learning history. | t Click |
| NAVI                                              | GATION                                              | 0.00.00                                                                    |                                                                      |                                                                |                                                            |         |
| <ul> <li>Sch</li> <li>E-C</li> <li>Rec</li> </ul> | edule of Classes<br>ourse Catalog<br>uired Training | 3 10 11                                                                    |                                                                      |                                                                |                                                            |         |
| <ul> <li>Con<br/>App</li> </ul>                   | lort Program<br>lications                           | Schedule of                                                                | E-Course                                                             | Required                                                       | Cohort Program                                             |         |
| <ul> <li>My C</li> <li>My F</li> </ul>            | Current Learning<br>History                         | Classes & Events                                                           | Catalog                                                              | Training                                                       | Applications                                               |         |
| <ul> <li>Help</li> </ul>                          | p & Resources                                       | Click to view upcoming<br>classes & events and enroll.                     | Click to view a list of Clic<br>the courses are able the             | ck to access and register for<br>his year's required training. | Click to apply to a<br>cohort program.                     |         |
| QUIC                                              |                                                     |                                                                            |                                                                      |                                                                |                                                            |         |
| Mon                                               | tgomery College                                     | FA J                                                                       | <b>a</b> a a sudd                                                    |                                                                | Soliton                                                    |         |
| <ul> <li>MyM</li> </ul>                           | IC                                                  |                                                                            |                                                                      |                                                                |                                                            |         |
| > Lea                                             | rning Sponsors                                      | My Current<br>Learning                                                     | My Learnin<br>History                                                | ng                                                             | Help and<br>Resources                                      |         |
|                                                   |                                                     | Click to view all the events                                               | Click to see a list of                                               | classes & C                                                    | lick to view help, guides                                  |         |

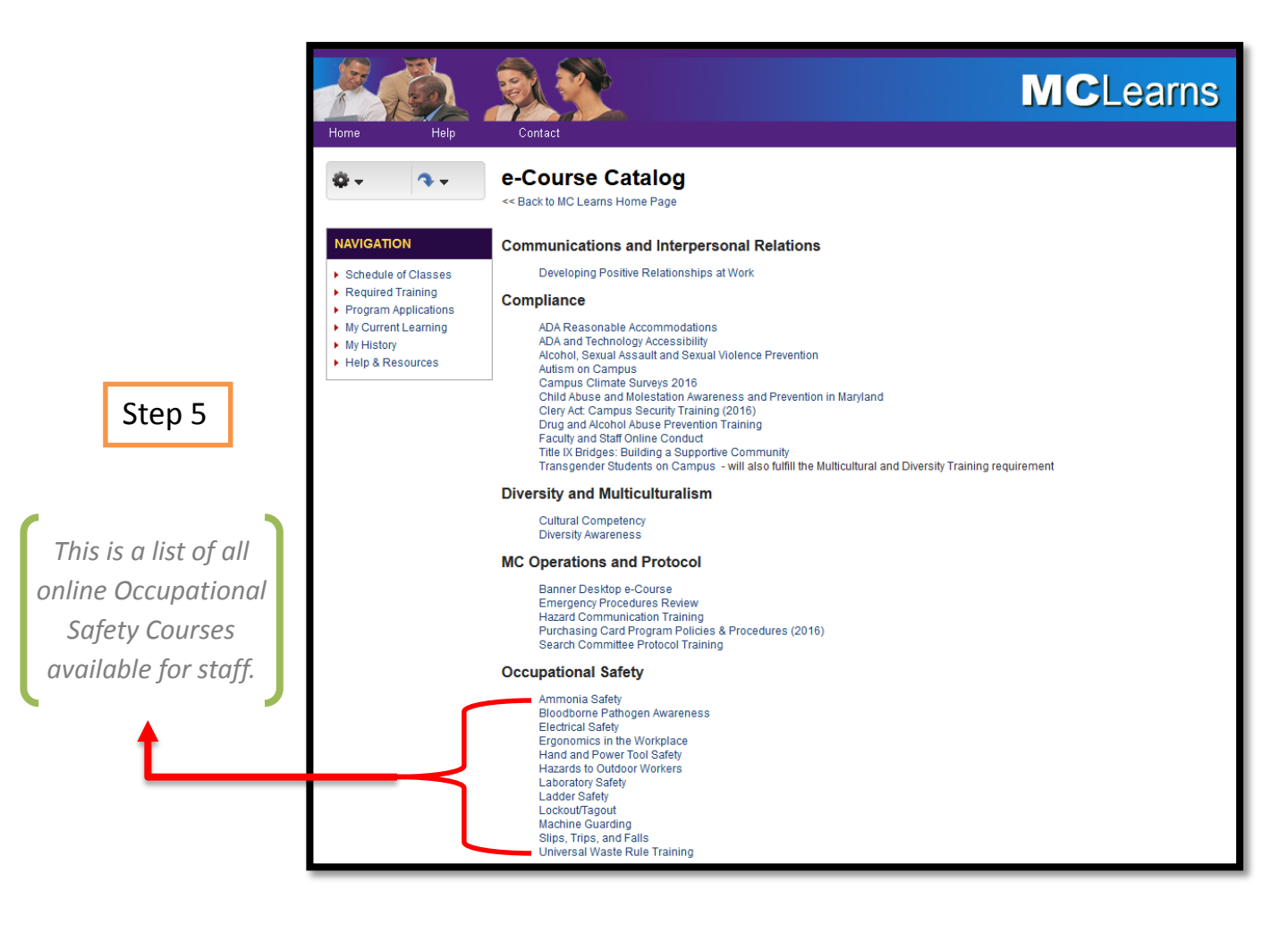

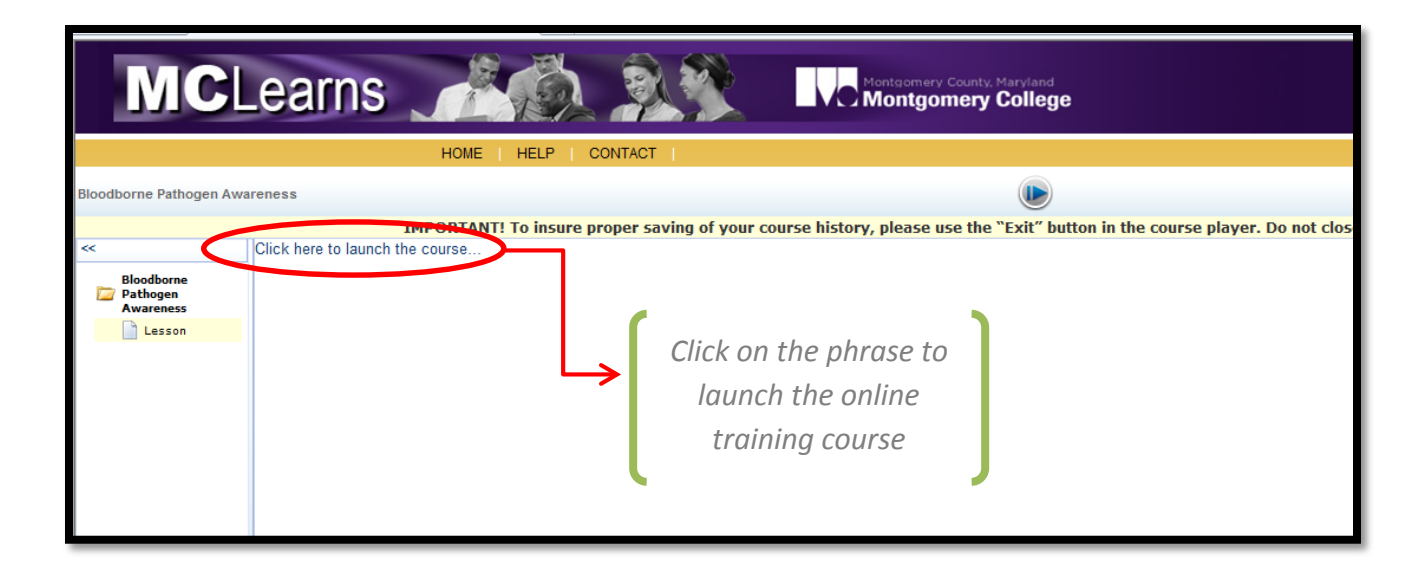